### BEHEERCONSOLE > RAPPORTAGE

# **Elastische SIEM**

Weergeven in het Helpcentrum: https://bitwarden.com/help/elastic-siem/

## **D** bit warden

### **Elastische SIEM**

Elastic is een oplossing die zoek- en waarnemingsopties kan bieden voor het monitoren van uw Bitwarden-organisatie. Elastic Agent biedt de mogelijkheid om collectie-, gebeurtenis-, groep- en beleidsinformatie te monitoren met de Elastic Bitwarden-integratie.

#### Setup

#### Maak een Elastic account aan

Om te beginnen maak je een Elastic account aan. Deze stap is nodig om een dashboard in te stellen om gegevens te monitoren met Elastic's cloud gehoste service (aanbevolen), of on-premise service.

#### Bitwarden integratie toevoegen

Voor het monitoren van gegevens is het gebruik van Elastic Search en Kibana nodig om gegevens te visualiseren.

1. Op het beginscherm van Elastic scroll je naar beneden en zoek je naar Add Integrations.

| To start working with your data, use one of our many ingest op<br>data from an app or service, or upload a file. If you're not ready<br>own data, play with a sample data set.<br>Setup guides Add integrations Try sample data | otions. Collect<br>y to use your<br>의 Upload a file |  |
|----------------------------------------------------------------------------------------------------|-----------------------------------------------------|--|
|----------------------------------------------------------------------------------------------------|-----------------------------------------------------|--|

2. Voer Bitwarden in het zoekveld in en selecteer Bitwarden in de integratiecatalogus.

### **D** bitwarden

### Integrations

Choose an integration to start collecting and analyzing your data.

#### Browse integrations Installed integrations

| II categories     | 335 |
|-------------------|-----|
| APM               | 1   |
| AWS               | 36  |
| Azure             | 23  |
| Cloud             | 5   |
| Containers        | 15  |
| Custom            | 30  |
| Database          | 35  |
| Elastic Stack     | 35  |
| Elasticsearch SDK | 9   |
|                   |     |

- 3. Selecteer de knop Bitwarden toevoegen om de integratie te installeren.
- 4. Als dit uw eerste Elastic integratie is, moet u Elastic Agent installeren. Selecteer in het volgende scherm **Install Elastic Agent** en volg de installatie-instructies.

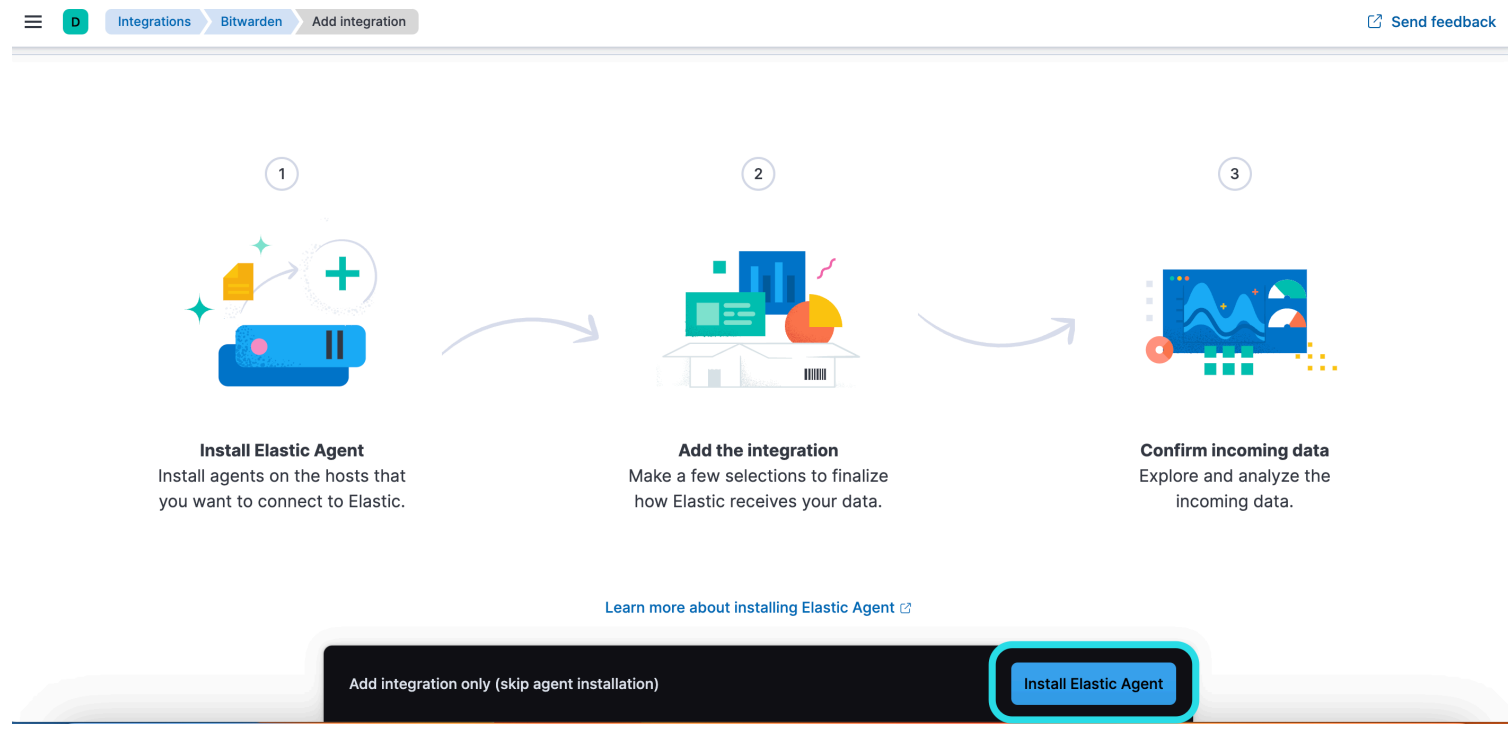

Install Elastic Agent

### **D** bit warden

5. Om de Bitwarden-integratie uit te voeren, is Elastic Agent nodig om de integratiegegevens te onderhouden. Zodra de installatie is voltooid, zal Elastic de succesvolle installatie detecteren. Nadat de agent met succes is ingesteld, selecteert u **De integratie toevoegen**.

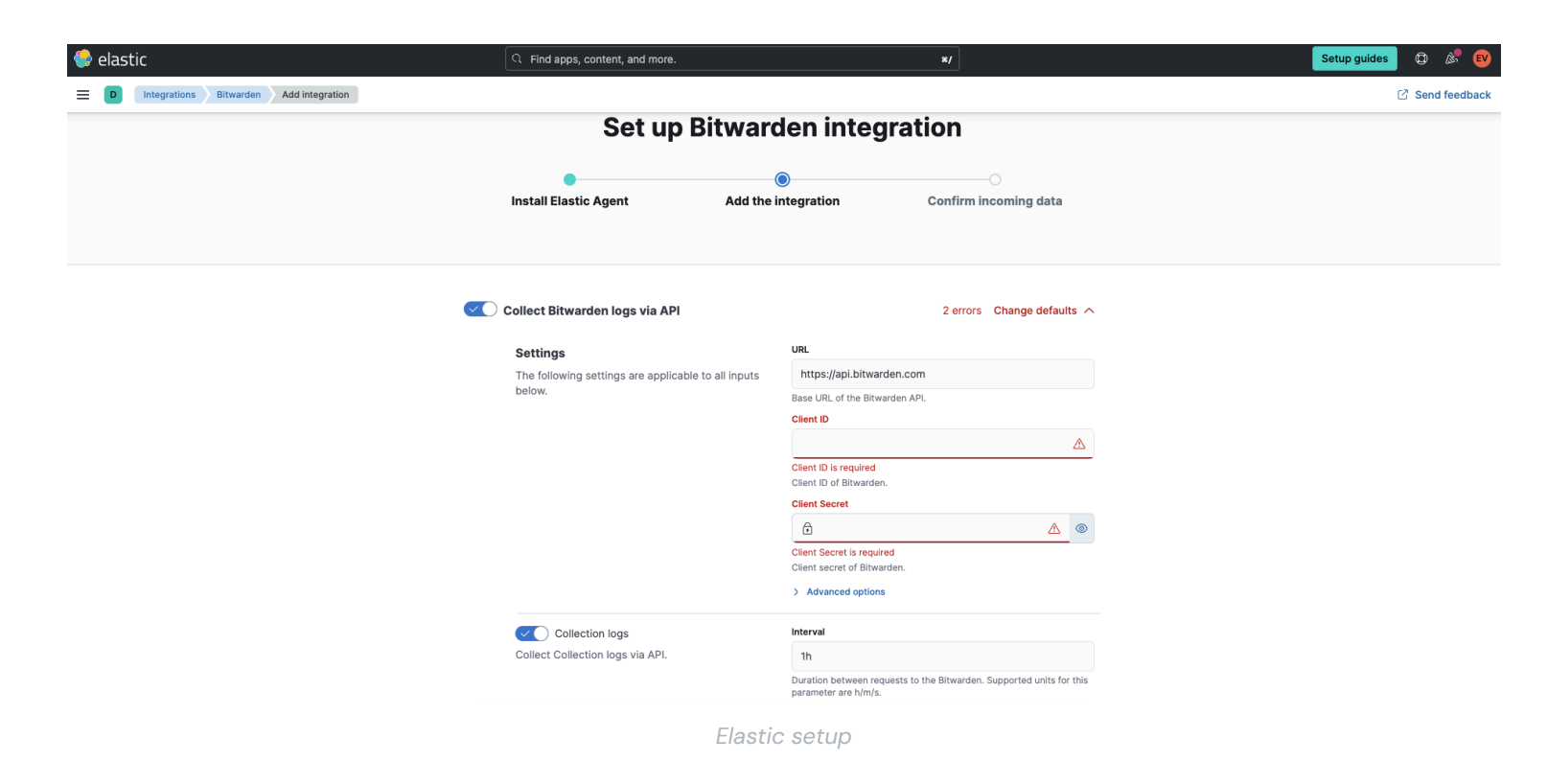

#### Integratie verbinden met Bitwarden

Nadat u de Bitwarden-integratie hebt toegevoegd, wordt u naar het instellingenscherm gebracht om de integratie te configureren. Houd dit scherm open, log op een ander tabblad in op de Bitwarden webapp en open de beheerconsole met de productswitcher (
):

### **D** bitwarden

| Password Manager                                                       | All vaults                                                                                                    |      |                                    | New 💛      | BW |
|------------------------------------------------------------------------|----------------------------------------------------------------------------------------------------|------|------------------------------------|------------|----|
| 🗇 Vaults                                                               | FILTERS                                                                                                    |      | Nama                               | Owner      | :  |
| 🖉 Send                                                                 |                                                                                                    |      | Name                               | Owner      | •  |
| $ m \leqslant$ Tools $~~~~~~~~~~~~~~~~~~~~~~~~~~~~~~~~~~~~$            | Q Search vau                                                                                                    | ASIV | Company Credit Card<br>Visa, *4242 | My Organiz | ÷  |
| <b>≅</b> Reports                                                       | ✓ All vaults                                                                                                    |      | Personal Login                     |            |    |
| 🕸 Settings 🛛 🗸 🗸                                                       | B My Vault                                                                                                    | 0 6  | myusername                         | Me         | :  |
|                                                                        | gi Teams Org :<br>+ New organization                                                                                                    |      | Secure Note                        | Ме         | :  |
|                                                                        | <ul> <li>✓ All items</li> <li>☆ Favorites</li> <li>③ Login</li> <li>□ Card</li> <li>Identity</li> <li>↓ Secure note</li> </ul>               |      | Shared Login<br>sharedusername     | My Organiz | :  |
| <ul> <li>Password Manager</li> <li>Secrets Manager</li> <li></li></ul> | <ul> <li>✓ Folders</li> <li>➢ No folder</li> <li>✓ Collections</li> <li>➢ Default colle</li> <li>☑ Default colle</li> <li>☑ Trash</li> </ul> |      |                                    |            |    |

Product switcher

Navigeer naar het scherm Instellingen  $\rightarrow$  Organisatie-info van je organisatie en selecteer de knop **API-sleutel weergeven**. U wordt gevraagd uw hoofdwachtwoord opnieuw in te voeren om toegang te krijgen tot uw API-sleutelgegevens.

## **D** bitwarden

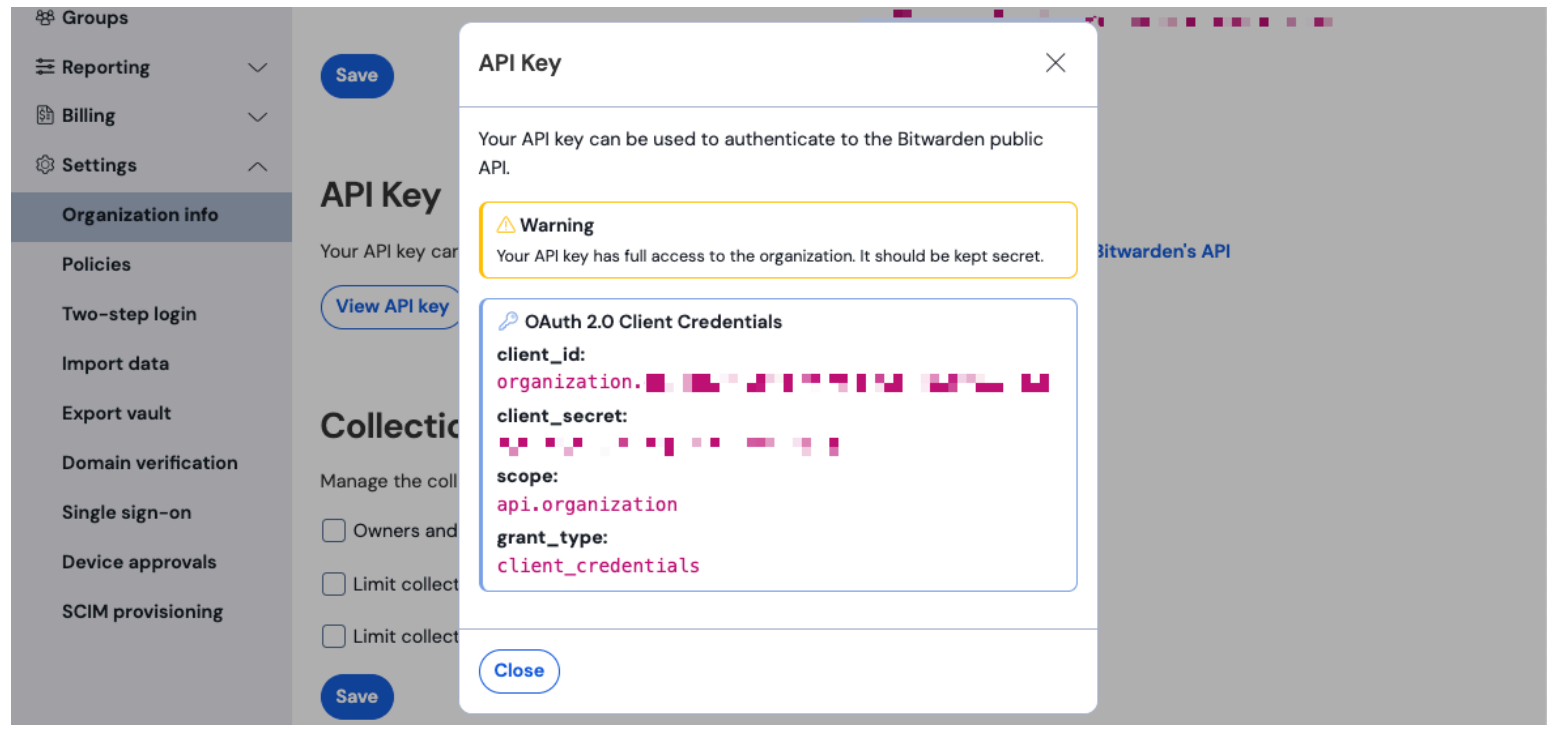

Organisatie api info

#### Voer de volgende informatie in de overeenkomstige velden in:

| Elastisch veld         | Waarde                                                                                                    |
|------------------------|----------------------------------------------------------------------------------------------------|
| URL                    | Voor Bitwarden cloudgebruikers is de standaard url https://api.bitwarden.com.<br>Voor zelf gehoste Bitwarden gebruikers, voer uw zelf gehoste URL in. Zorg ervoor dat de URL geen voorwaartse<br>slashes bevat aan het einde van de URL "/". |
| Klant-ID               | Voer de waarde voor <b>client_id</b> in uit het Bitwarden organisatie API-sleutelvenster.                                                                                                    |
| Geheim van de<br>klant | Voer de waarde voor client_secret in uit het Bitwarden organisatie API-sleutelvenster.                                                                                                    |

#### (i) Note

De API-sleutelgegevens van uw organisatie zijn gevoelige gegevens. Deel deze waarden niet op niet-veilige locaties.

Nadat je de verplichte velden hebt ingevuld, scroll je verder naar beneden om de gewenste instellingen voor gegevensverzameling toe te passen. Selecteer **Bevestig inkomende gegevens** zodra u klaar bent.

## **D** bit warden

#### (i) Note

Additional **Advanced options** are available for configuration at this point. The minimum required fields are highlighted above to add the Bitwarden integration. To access the integration at a later point to edit the setup, go to the menu and select **Integrations**  $\rightarrow$  **Installed integrations**  $\rightarrow$  **Bitwarden**  $\rightarrow$  **Integration policies**.

Als alle gegevens correct zijn ingevoerd, zal Elastic de binnenkomende gegevens bevestigen en een voorbeeld geven van de binnenkomende gegevens. Selecteer **Activa weergeven** om uw gegevens te controleren.

#### Begin met het monitoren van gegevens

Zodra de installatie is voltooid, kunt u beginnen met het bekijken van de gegevens van uw Bitwarden-organisatie. Selecteer een van de Bitwarden Dashboards om gegevens met betrekking tot het dashboard te controleren. Hier volgt een kort overzicht van de bewaakte gegevens van elk dashboard:

| Log                                      | Beschrijving                                                                                                    |
|------------------------------------------|----------------------------------------------------------------------------------------------------|
| [Beleid                                  | Beleidswijzigingen voor een organisatie beoordelen, zoals het inschakelen, uitschakelen of<br>bijwerken van organisatiebeleidsregels. |
| [Logs Bitwarden] Groep en<br>verzameling | Bewaak geregistreerde gebeurtenissen voor groepen en collecties met betrekking tot de<br>organisatie.                                 |
| [Logboeken Bitwarden]<br>Gebeurtenis     | Controleer eventlogs van de organisatie. Lees hier meer over gebeurtenislogboeken.                                                    |

#### De dashboards begrijpen

#### Query's

Elastic data monitoring maakt gebruik van de Kibana Query Language (KQL) voor het filteren van gegevens. Voor meer informatie over query's en zoekopdrachten, zie de Elastic query documentatie.